## **Bruk av HAN-port - Gjør-det-selv Smart Hus/Bygg** Løsning testet for NURI AMS Måler Bortfall av SO og bruk av HAN port, versjon 1.15, 2018.06.26

## Bakgrunn

Hele e-verksbransjen og nettselskaper tilknyttet SORIA-alliansen starter nå utskifting av alle våre elektrisitets energimålere til nye AMS målere. Dette gjennomføres i løpet av 2 år framover.

Teknologien vi benytter for dagens kWh-måling/fjernavlesning som leverer energipulser (S0) fases ut ved bytte til ny AMS måler.

NEK (https//www.nek.no) har vært sentral mht. standardisering av HAN-porten. Her er det lagt ut informasjon til:

- Utviklere (https://www.nek.no/info-ams-han-utviklere/)
- Brukere (<u>https://www.nek.no/info-ams-han-brukere/</u>)

AMS-måleren som SORIA-alliansen ruller ut vil medføre tilpasning fra nettkunder/leverandører som tidligere har benyttet energipulser (S0) fra dagens målere. Noen av disse kundene bruker denne porten til bl.a. å styre SD anlegg.

De nye AMS målerne for Norge kommer med HAN (Home Area Network) port der måleren kan, om kunden ønsker sende ut data om nåverdier for effektuttaket (kW), energiforbruket (kWh) og strøm- (A) og spenningsforhold (V). Den fysiske pluggen er en RJ45. Det elektriske grensesnittet er basert på MBUS standarden, som leverer nok strøm til at et HAN-adapter kan tilknyttes porten som oversetter meldingene til trådløst format ikke trenger ekstra strømforsyning. Applikasjonsprotokollen er basert på DLMS. Sistnevnte protokoll sender ut meldinger om nevnte strømstørrelser i form av OBIS koder.

AMS måler har også en optisk port (IEC 62056-21), men denne er av sikkerhetsmessige grunner stengt fra fabrikken og kan ikke benyttes av kunden.

Flere kraftleverandører har fått Enova-midler til å utvikle en adapter til HAN-porten.

Nettselskapet sin rolle er kun som tilrettelegger for smart hus/smartbygg via den nye standarden for datatilgangen fra den nye AMS måleren.

Oppstilt i OSI-modellen gir dette følgende kommunikasjonsstack:

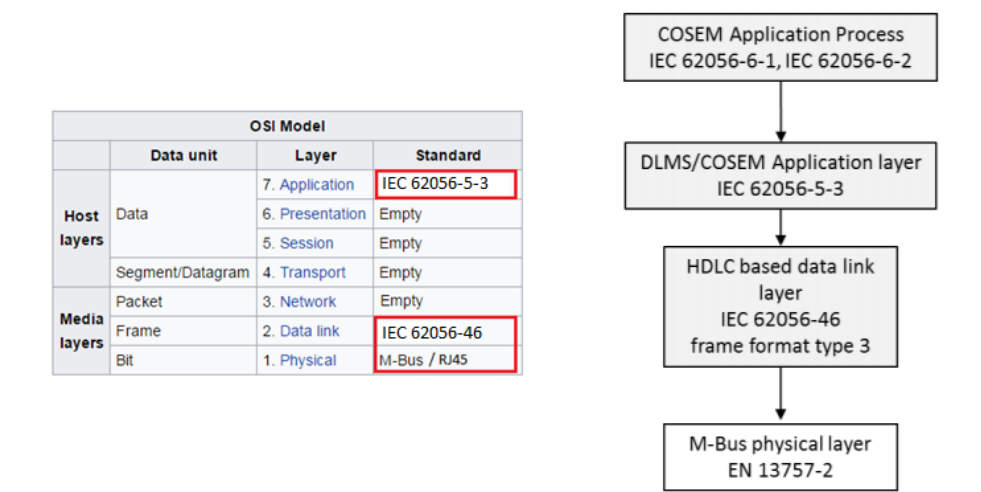

### Fig 1. Protokoller og OSI-modell

Fysisk Interface / M-BUS:

- HAN-porten (AMS-måler) er M-Bus Master og kommuniserer BARE med M-Bus SLAVER
  - Leverer spenning som er nok til å drive M-Bus SLAVE i andre enden med moderat strømforbruk
- Fysisk Plugg: RJ45
- Baud settings: Hastighet=2400 bit/s, Byte = 8 bit, Parity = Even, Stop bits=1
- Pinner som benyttes: Pin1 og Pin2

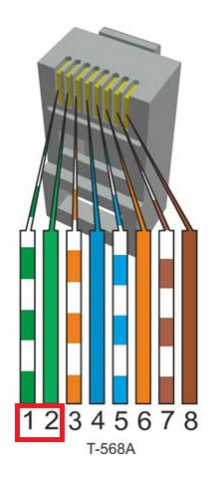

Fig. RJ45 – Pin1 og Pin2 for MBUS

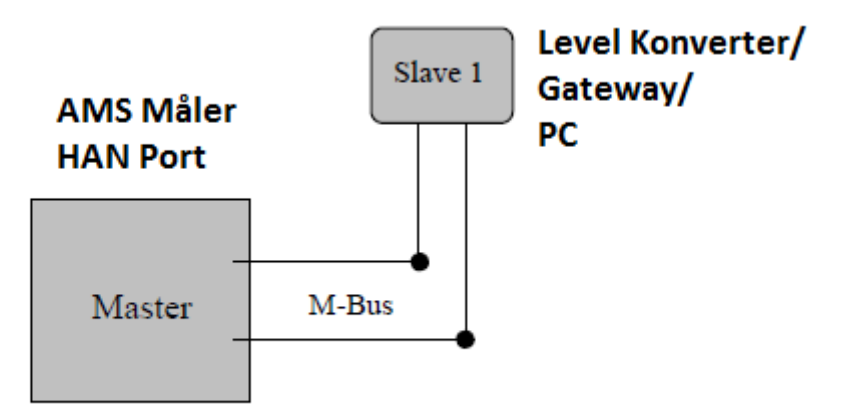

**Fig.** Block diagram showing principle of the M-Bus System For HAN-porten er det viktig å merke seg at det BARE skal monteres EN MBUS Slave!

Slaven på HAN-porten skal aldri sende tilbake data til Master (AMS Måler). Om en Slave skulle finne på å sende data til Master vil disse data vil uansett bli ignorert/forkastet av Master.

Overføring av 0/1 bits fra master til slave utføres ved å regulere spenningsnivået. Når det skal sendes ut en logisk

- "1"-er bit benyttes en spenning på +36 V.
- "0"-er bit benyttes en spenning på +24V

Overføring av data fra slave til master skjer ved å endre strømforbruket i slaven:

- En "1"-er bit sendes ved å forbruke opp til 1.5 mA
- En logisk "0"-er bit sendes ved å øke strømforbruket til 11-20 mA

### Dette er vist i figuren nedenfor:

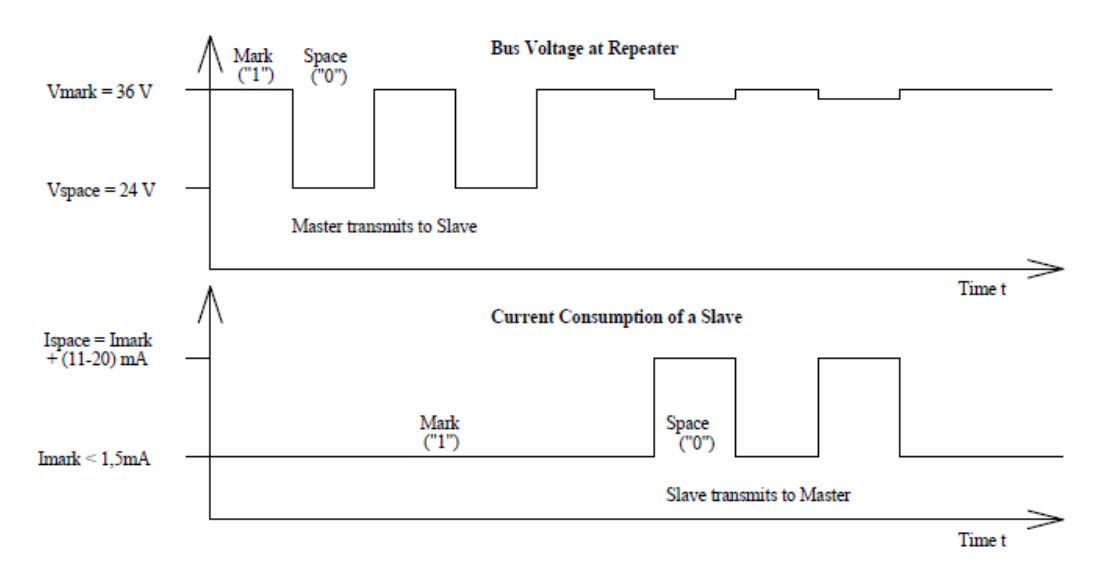

Fig. Representation of bits on the M-Bus

Overføring av data skjer via en asynkron oktett-protokoll, som viser spennings/strømnivå for Master til Slave og Slave til Master:

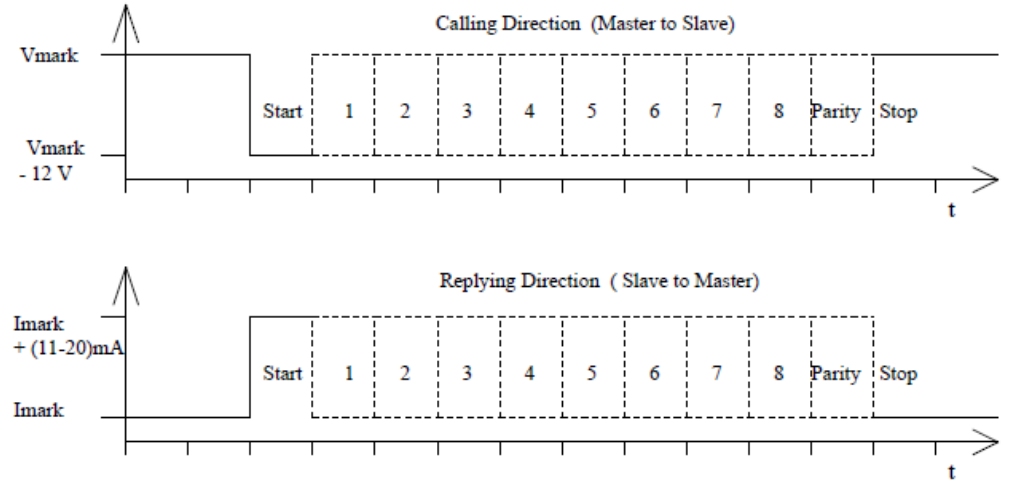

Fig. Transmission of a Character in Calling and Replying Direction

Meldingsformatet som kommer ut gir tilgang på følgende verdier:

- Effekt ++ hver 2. sekund
- Effekt ++ og Leveringskvalitet hvert 10. sekund
- Effekt ++, Leveringskvalitet og Energiforbuk (målerstand) hver time

Målerstand i forhold til forrige målerstand vil for en direktekoblet måler tilsvarer det energivolumet som blir oversendt Elhub hver 60 (15) minutt.

| Melding 1 - <u>Effekt</u> , <u>Frekv</u> : 2 <u>sek</u> :                                                                                                    | Melding 3: Målerstand, <u>Freky</u> : 15/60 min:                                                                                                    |
|----------------------------------------------------------------------------------------------------|----------------------------------------------------------------------------------------------------|
| Date Time: 2017-01-20 16:08:38<br>Act Pow + (Q1+Q4): 220<br>Melding 2: Effekt++, <u>Frekv</u> : 10 sek:                                                                                                    | Date Time: 2017-01-23 14:00:00<br>OBIS List Version: KFM_001<br>GS1: 6970631400000226<br>Meter Model: MA304T3                                                                                             |
| Date Time: 2017-01-20 16:08:40<br>OBIS List Version: KFM_001<br>GS1: 6970631400000066<br>Meter Model: MA304H3E<br>Act Pow + (Q1+Q4): 220<br>Act Pow - (Q2+Q3): 0<br>React Pow + (Q1+Q2): 0<br>React Pow + (Q1+Q2): 0<br>React Pow - (Q3+Q4): 5<br>Curr L1: 905<br>Curr L2: 910<br>Curr L2: 910 | Act Pow + (Q1+Q4): 212<br>Act Pow - (Q2+Q3): 0<br>React Pow + (Q1+Q2): 0<br>React Pow - (Q3+Q4): 3<br>Curr L1: 884<br>Curr L2: 0<br>Curr L3: 20<br>Volt L1: 2370<br>Volt L1: 2395<br>Act Energy +: 676189 |
| Volt L1: 2404<br>Volt L2: 0<br>Volt L3: 2394                                                                                                    | Act Energy -: 716<br>React Energy +: 111698<br>React Energy -: 4597                                                                                                    |

Fig 2. Eksempel på utskrift av telegrammene

### Hvordan bygge en generell Gateway til andre systemer som Z-Wave, KNX etc:

En mulighet er å bruke følgende løsning for en embedded gateway:

- Adapterløsning 1: MBUS til USB med 2 stk. adaptere
  - MBUS SLAVE til RS232 (drives av strøm fra HAN-porten)

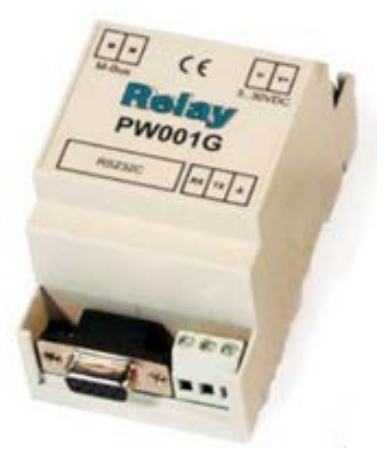

- o USB-til-RS232 kabel (og får strøm fra USB-port) mellom RPi og Relay PW001G
  - Søk med «rs232 to usb»

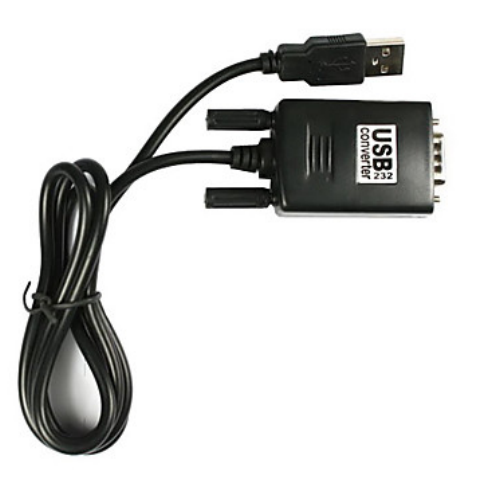

- Adapterløsning 2 (AliExpress m.fl.): MBUS SLAVE til USB med 1 stk. adapter
  - o Søk med: «site:aliexpress.com usb to mbus slave»

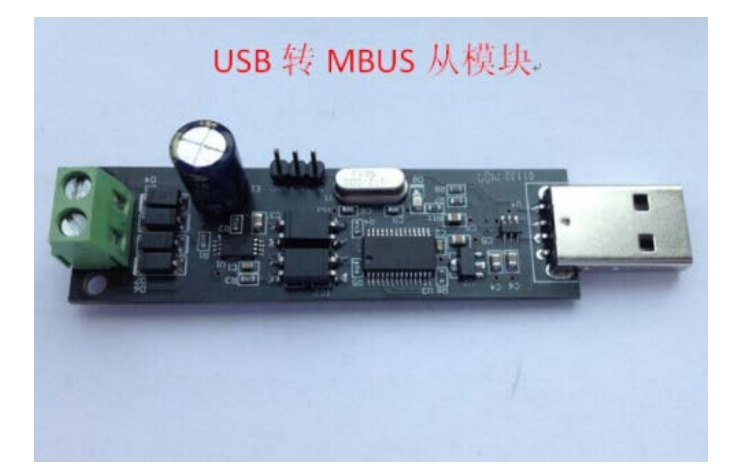

- Adapterløsning 3: USB-til-M-BUS adapter/kabel (denne har vi bare fått til å virke med Parity = Even som skulle vært None)
  - o Søk med: «site:aliexpress.com usb to mbus slave»

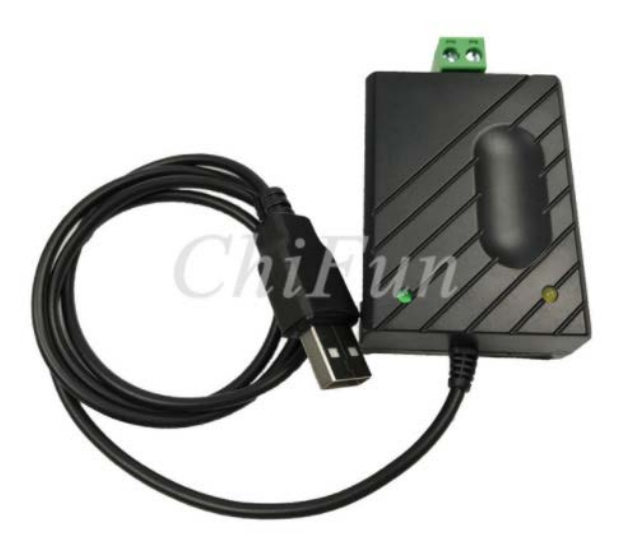

HAN-Port GW-programvaren kan kjøres på Raspberry Pi (RPi) og derfra interface smartbygg gatewayer fra KNX etc.

Dersom en kjører Raspian (Debian) på RPi dukker serieporten opp som /dev/ttyUSB0

Komponentvalget er her bare en illustrasjon over noe som er å få tak i og som vil virke.

MBUS kabel består av et enkelt trådpar.

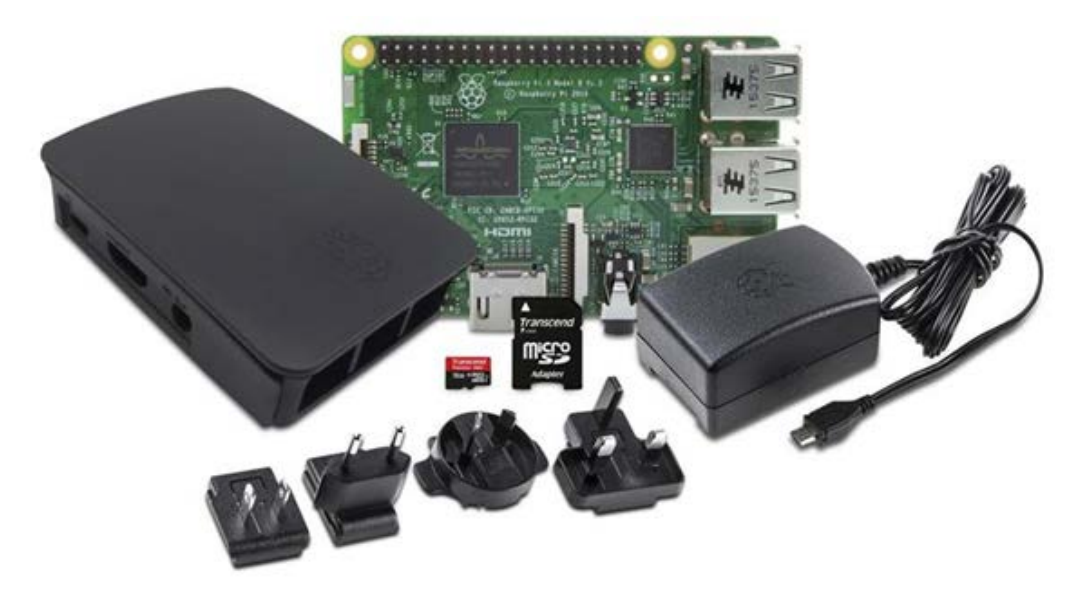

Fig. Eksempel på RPi kit for å bygge HAN-Gateway

• Søk med «raspberry pi pris»

Det finnes kabinetter til RPi som kan monteres på DIN-skinne:

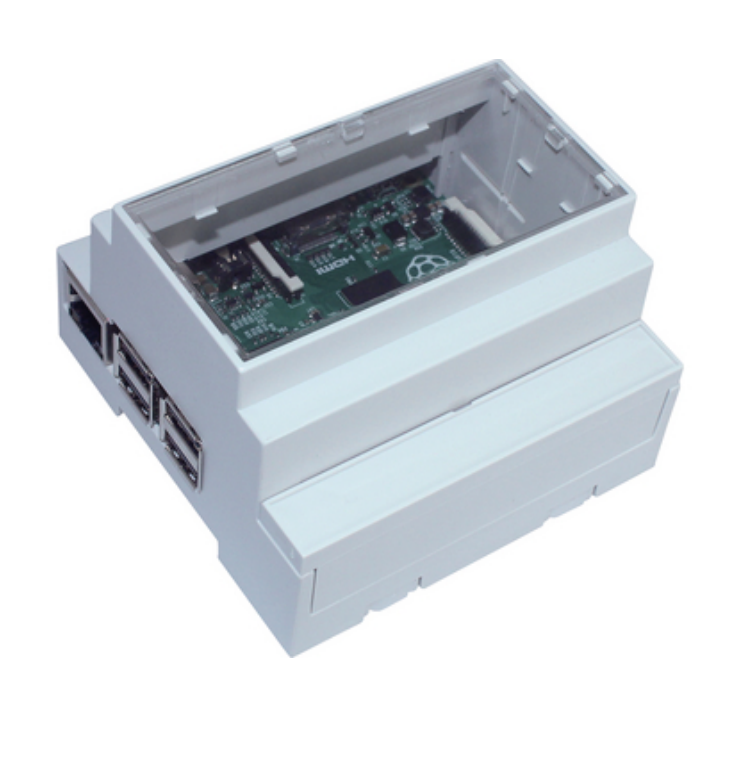

Tips: Søk på nettet med strengen «din kabinett raspberry pi pris»

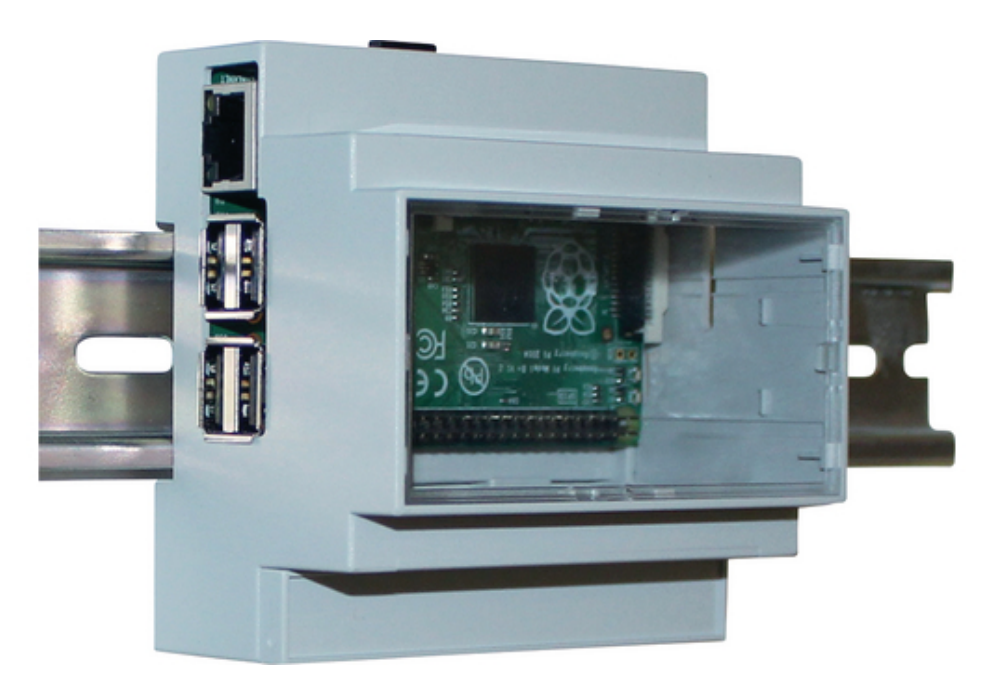

Fig. Eksempel på DIN-monterbart kabinett til RPi

# Figurer-Sammenkobling

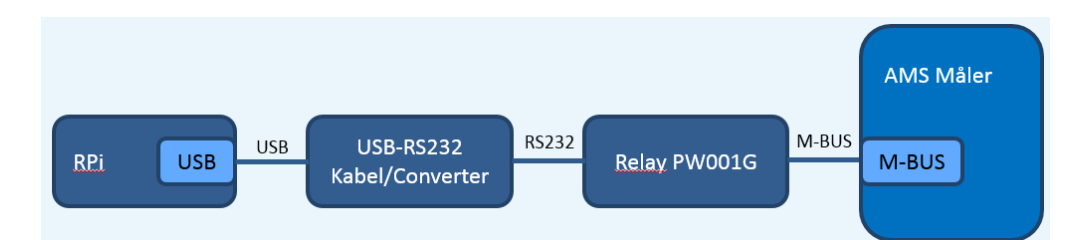

Fig. Adapterløsning 1 – RS232 til MBUS i egen adapter (Relay PW001G)

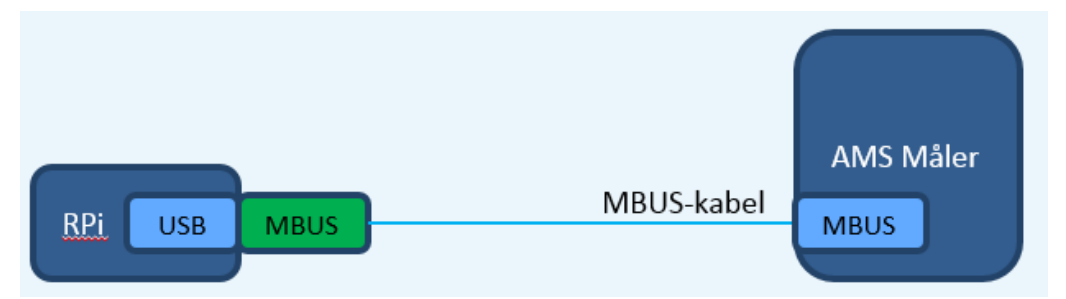

Fig. Adapterløsning 2 - USB innstikkskort m/ integrert RS232/MBUS konverter

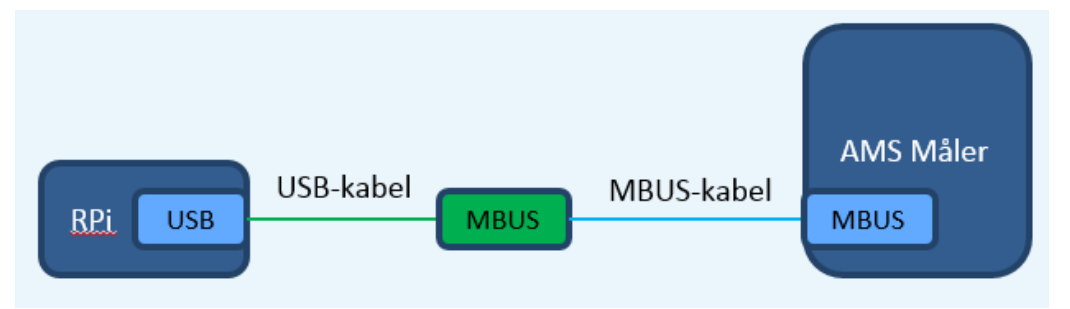

Fig. Adapterløsning 3 – USB-kabel-til-MBUS-adapter

## Testprogramvare av HAN-port

Programvare for å teste ut eller bruke HAN-porten kan lastes ned fra denne linken:

### https://drive.google.com/drive/folders/0B3ZvFI0Dg1TDbDBzMU02cnU0Y28?usp=sharing

Programvaren er «as is» og gir ingen rett til reklamasjon eller support fra nettselskapet. Programvaren er bare testet mot Kaifa målere.

## Vedlegg: Kaifa sin implementasjon av NVE / NEK OBIS Spesifikasjon

Spesifikasjoner for OBIS koder for HAN port gjeldene for Kaifa målere levert til SORIA:

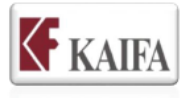

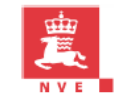

|      | Norwegian HAN spesification - OBIS List Information |              |                                                                       |  |  |  |  |  |  |
|------|-----------------------------------------------------|--------------|-----------------------------------------------------------------------|--|--|--|--|--|--|
| Item | Description                                         | Value        | Remarks                                                               |  |  |  |  |  |  |
| Α    | File name                                           | KFM_001.xlsx | Filename : OBIS List identifier.xlsx . Format for publication is pdf. |  |  |  |  |  |  |
| В    | List version - date                                 | 21.03.2017   | DD.MM.YYYY                                                            |  |  |  |  |  |  |
| С    | OBIS List version identifier                        | KFM_001      | Shall be identical to corresponding OBIS code value in the meter      |  |  |  |  |  |  |
| D    | Meter type                                          | MA304H3      |                                                                       |  |  |  |  |  |  |
| E    | Number of metering systems                          | 2            | (1,2,3)                                                               |  |  |  |  |  |  |
| F    | Direct connected meter                              | Yes          |                                                                       |  |  |  |  |  |  |
| G    | Current Transformer connected meter( CT-            | No           |                                                                       |  |  |  |  |  |  |
| н    | Voltage (V)                                         | 3x230        | (1x 230, 3x230, 3x230/400)                                            |  |  |  |  |  |  |
| - I  | Current Imax (A)                                    | 100          | (80, 100, 100 A) Imax on the meters nameplate                         |  |  |  |  |  |  |
| J    | Baudrate M-BUS ( HAN)                               | 2400         |                                                                       |  |  |  |  |  |  |
| K    | List 1 Stream out every                             | 2 seconds    |                                                                       |  |  |  |  |  |  |
| м    | List 2 Stream out every                             | 10 seconds   |                                                                       |  |  |  |  |  |  |
| N    |                                                     |              | The values is generated at XX:00:00 and streamed out from the HAN     |  |  |  |  |  |  |
|      | List 3 Stream out every                             | 1 hour       | interface 10 seconds later (XX:00:10)                                 |  |  |  |  |  |  |
| 0    |                                                     |              | The largest power that the customer equipment ( HEMS or display) can  |  |  |  |  |  |  |
|      | HAN maximum power to HEMS (mW)                      | 500 mW       | consume from the meter HAN interface                                  |  |  |  |  |  |  |
| Р    | HAN maximum current to HEMS ( mA)                   | 21 mA        |                                                                       |  |  |  |  |  |  |

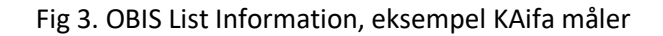

| Norwegian HAN spesification - OBIS Codes |    |    |       |     |             |   |      |     |                                                        |                          |                      |       |
|------------------------------------------|----|----|-------|-----|-------------|---|------|-----|--------------------------------------------------------|--------------------------|----------------------|-------|
| OBIS List version identifier:            |    |    | ier:  |     | KFM_001     |   |      |     |                                                        |                          |                      |       |
| List number OBIS Code - Group Value      |    |    | ip Va | lue | Object name |   | Item |     |                                                        |                          |                      |       |
| 1                                        | 2  | 3  | Α     | В   | С           | D | Ε    | F   | Object name                                            | Unit                     | Data type            | Numb. |
| 1                                        |    |    | 1     | 0   | 1           | 7 | 0    | 255 | Active power+ (Q1+Q4)                                  | kW                       | double-long-unsigned | 1     |
|                                          | 1  | 1  | 1     | 1   | 0           | 2 | 129  | 255 | OBIS List version identifier                           |                          | octet-String         | 2     |
|                                          | 2  | 2  | 0     | 0   | 96          | 1 | 0    | 255 | Meter -ID (GIAI GS1 -16 digit )                        |                          | octet-String         | 3     |
|                                          | 3  | 3  | 0     | 0   | 96          | 1 | 7    | 255 | Meter type                                             |                          | octet-String         | 4     |
|                                          | 4  | 4  | 1     | 0   | 1           | 7 | 0    | 255 | Active power+ (Q1+Q4)                                  | kW                       | double-long-unsigned | 5     |
|                                          | 5  | 5  | 1     | 0   | 2           | 7 | 0    | 255 | Active power - (Q2+Q3)                                 | kW double-long-unsigned  |                      | 6     |
|                                          | 6  | 6  | 1     | 0   | 3           | 7 | 0    | 255 | Reactive power + ( Q1+Q2) kVAr double-long-unsigned    |                          | double-long-unsigned | 7     |
|                                          | 7  | 7  | 1     | 0   | 4           | 7 | 0    | 255 | Reactive power - ( Q3+Q4) kVAr double-long-unsigned    |                          | 8                    |       |
|                                          | 8  | 8  | 1     | 0   | 31          | 7 | 0    | 255 | IL1 Current phase L1                                   | Α                        | long-signed          | 9     |
|                                          | 9  | 9  | 1     | 0   | 51          | 7 | 0    | 255 | IL2 Current phase L2                                   | Α                        | long-signed          | 10    |
|                                          | 10 | 10 | 1     | 0   | 71          | 7 | 0    | 255 | IL3 Current phase L3                                   | Α                        | long-signed          | 11    |
|                                          | 11 | 11 | 1     | 0   | 32          | 7 | 0    | 255 | ULN1 Phase voltage 4W meter , Line voltage 3W meter    | V                        | long-unsigned        | 12    |
|                                          | 12 | 12 | 1     | 0   | 52          | 7 | 0    | 255 | ULN2 Phase voltage 4W meter , Line voltage 3W meter    | V                        | long-unsigned        | 13    |
|                                          | 13 | 13 | 1     | 0   | 72          | 7 | 0    | 255 | ULN3 Phase voltage 4W meter , Line voltage 3W meter    | V                        | long-unsigned        | 14    |
|                                          |    | 14 | 0     | 0   | 1           | 0 | 0    | 255 | Clock and date in meter octet-String                   |                          | octet-String         | 15    |
|                                          |    | 15 | 1     | 0   | 1           | 8 | 0    | 255 | Cumulative hourly active import energy (A+) (Q1+Q4)    | kWh                      | double-long-unsigned | 16    |
|                                          |    | 16 | 1     | 0   | 2           | 8 | 0    | 255 | Cumulative hourly active export energy (A-)( Q2+Q3)    | kWh double-long-unsigned |                      | 17    |
|                                          |    | 17 | 1     | 0   | 3           | 8 | 0    | 255 | Cumulative hourly reactive import energy (R+) ( Q1+Q2) | kVArh                    | double-long-unsigned | 18    |
|                                          |    | 18 | 1     | 0   | 4           | 8 | 0    | 255 | Cumulative hourly reactive export energy (R-) (Q3+Q4)  | kVArh                    | double-long-unsigned | 19    |

Fig 4. OBIS-koder for HAN-port

| OBIS codes available in different meter types |    |    |       |     | Meter Types |    |     |     |                                                       |     |    |    |    |    |
|-----------------------------------------------|----|----|-------|-----|-------------|----|-----|-----|-------------------------------------------------------|-----|----|----|----|----|
| OBIS List version identifier:                 |    |    | ier:  |     | KFM_001     | 2E | ЗE  | 4   | 8                                                     | t   |    |    |    |    |
| List number OBIS Code - Group Value           |    |    | ıp Va | lue | -1.         | E  | 4H  | Ŧ   | 14                                                    | 412 |    |    |    |    |
| 1                                             | 2  | 3  | Α     | В   | С           | D  | Ε   | F   | Object name                                           | 10  | 30 | 30 | 30 | 30 |
| 1                                             |    |    | 1     | 0   | 1           | 7  | 0   | 255 | Active power+ (Q1+Q4)                                 | MA  | MA | MA | MA | MA |
|                                               | 1  | 1  | 1     | 1   | 0           | 2  | 129 | 255 | OBIS List version identifier                          | х   | Х  | Х  | Х  | х  |
|                                               | 2  | 2  | 0     | 0   | 96          | 1  | 0   | 255 | Meter -ID (GIAI GS1 -16 digit )                       | Х   | Х  | Х  | Х  | Х  |
|                                               | 3  | 3  | 0     | 0   | 96          | 1  | 7   | 255 | Meter type                                            | Х   | X  | Х  | Х  | Х  |
|                                               | 4  | 4  | 1     | 0   | 1           | 7  | 0   | 255 | Active power+ (Q1+Q4)                                 | Х   | X  | Х  | Х  | X  |
|                                               | 5  | 5  | 1     | 0   | 2           | 7  | 0   | 255 | Active power - (Q2+Q3)                                | Х   | Х  | Х  | Х  | Х  |
|                                               | 6  | 6  | 1     | 0   | 3           | 7  | 0   | 255 | Reactive power + ( Q1+Q2)                             | х   | Х  | Х  | Х  | Х  |
|                                               | 7  | 7  | 1     | 0   | 4           | 7  | 0   | 255 | Reactive power - ( Q3+Q4)                             | Х   | Х  | Х  | Х  | X  |
|                                               | 8  | 8  | 1     | 0   | 31          | 7  | 0   | 255 | IL1 Current phase L1                                  | Х   | X  | Х  | Х  | Х  |
|                                               | 9  | 9  | 1     | 0   | 51          | 7  | 0   | 255 | IL2 Current phase L2                                  | NA  | X  | Х  | Х  | X  |
|                                               | 10 | 10 | 1     | 0   | 71          | 7  | 0   | 255 | IL3 Current phase L3                                  | NA  | X  | X  | Х  | X  |
|                                               | 11 | 11 | 1     | 0   | 32          | 7  | 0   | 255 | ULN1 Phase voltage 4W meter , Line voltage 3W meter   | Х   | X  | X  | Х  | X  |
|                                               | 12 | 12 | 1     | 0   | 52          | 7  | 0   | 255 | ULN2 Phase voltage 4W meter , Line voltage 3W meter   | NA  | X  | Х  | Х  | Х  |
|                                               | 13 | 13 | 1     | 0   | 72          | 7  | 0   | 255 | ULN3 Phase voltage 4W meter , Line voltage 3W meter   | NA  | X  | Х  | Х  | Х  |
|                                               |    | 14 | 0     | 0   | 1           | 0  | 0   | 255 | Clock and date in meter                               | Х   | X  | Х  | Х  | X  |
|                                               |    | 15 | 1     | 0   | 1           | 8  | 0   | 255 | Cumulative hourly active import energy (A+) (Q1+Q4)   | Х   | X  | X  | Х  | X  |
|                                               |    | 16 | 1     | 0   | 2           | 8  | 0   | 255 | Cumulative hourly active export energy (A-)( Q2+Q3)   | Х   | X  | X  | Х  | X  |
|                                               |    | 17 | 1     | 0   | 3           | 8  | 0   | 255 | Cumulative hourly reactive import energy (R+) (Q1+Q2) | Х   | X  | X  | Х  | X  |
|                                               |    | 18 | 1     | 0   | 4           | 8  | 0   | 255 | Cumulative hourly reactive export energy (R-) (Q3+Q4) | Х   | X  | X  | Х  | X  |

Fig 5. OBIS koder for de ulike Kaifa målerne

|        | Norwegian HAN spesification - OBIS Codes                                                                                       |
|--------|----------------------------------------------------------------------------------------------------|
| ltem   |                                                                                                    |
| Number | Long description OBIS Code                                                                                                    |
| 1      | Active power in import direction ( xxx,xxx kW)                                                                                 |
| 2      | Version number of this OBIS list to track the changes                                                                          |
| 3      | Serial number of the meter point:16 digits 9999999999999999                                                                    |
| 4      | Type number of the meter: "MA304H3E"                                                                                           |
| 5      | Active power in import direction (xxx,xxx kW)                                                                                  |
| 6      | Active power in export direction                                                                                               |
| 7      | Reactive power in import direction ( xxx,xxx kVAr)                                                                             |
| 8      | Reactive power in export direction                                                                                             |
| 9      | Instantaneous current of L1( xxx.x A)                                                                                          |
| 10     | 0 A Not measured                                                                                                    |
| 11     | Instantaneous current of L3                                                                                                    |
| 12     | Instantaneous voltage L1-L2 (Phase voltage 4W meter , Line voltage 3W meter) ( xxx.x V) 1 second sampling                      |
| 13     | Instantaneous voltage L1-L3 (Phase voltage 4W meter , Line voltage 3W meter) 1 second sampling                                 |
| 14     | Instantaneous voltage L2-L3 (Phase voltage 4W meter , Line voltage 3W meter) 1 second sampling                                 |
| 15     | Local date and time of Norway (Winter: CET ( UTC+1) - Summer: CEST ( UTC+2)) http://www.timeanddate.com/worldclock/norway/oslo |
| 16     | Cumulativeactive import active energy (A+) displayed hourly ( xxxxxxx.xxx kWh)                                                 |
| 17     | Cumulativeactive export active energy (A-) displayed hourly                                                                    |
| 18     | Cumulativeactive import reactive energy (R+) displayed hourly ( xxxxxxxxxxx kVArh)                                             |
| 19     | Cumulativeactive export reactive energy (R-) displayed hourly                                                                  |

Fig. 6 Long Description OBIS Codes

| List Interval |               |        |          |  |  |  |  |  |  |
|---------------|---------------|--------|----------|--|--|--|--|--|--|
|               | List interval |        |          |  |  |  |  |  |  |
| Clock         | 2 sec         | 10 sec | 3600 sec |  |  |  |  |  |  |
| 14:59:56      | List 1        |        |          |  |  |  |  |  |  |
| 14:59:58      | List 1        |        |          |  |  |  |  |  |  |
| 15:00:00      |               | List 2 |          |  |  |  |  |  |  |
| 15:00:02      | List 1        |        |          |  |  |  |  |  |  |
| 15:00:04      | List 1        |        |          |  |  |  |  |  |  |
| 15:00:06      | List 1        |        |          |  |  |  |  |  |  |
| 15:00:08      | List 1        |        |          |  |  |  |  |  |  |
| 15:00:10      |               |        | List 3   |  |  |  |  |  |  |
| 15:00:12      | List 1        |        |          |  |  |  |  |  |  |
| 15:00:14      | List 1        |        |          |  |  |  |  |  |  |
| 15:00:16      | List 1        |        |          |  |  |  |  |  |  |
| 15:00:18      | List 1        |        |          |  |  |  |  |  |  |
| 15:00:20      |               | List 2 |          |  |  |  |  |  |  |
| 15:00:22      | List 1        |        |          |  |  |  |  |  |  |

Fig. 7 Frekvens av telegrammer

## Bruk av HAN-PORT programvare - noen eksempler

### 1. Kildekoden som er på brikken:

cd ~/src/han-port

Oppdaterte tar-filer har katalognavn på formen han-port-<release>

Utrulling:

```
cd ~/src
<lagre .tar filen her>
tar xvf han-port-<release>.tar
cd ~/src/han-port-<release>
```

1.1 Kompiler:

make clean make

### 2. Hjelp / Hvordan bruke 'test\_rx':

Etter at du har koblet til USB-kabel kommer det dynamisk en ny USB device som typisk heter /dev/ttyUSB0 (hvis dette er den første tty-USB enheten).

### 2.1 Utfør kommandoen:

«ls -l /dev/tty\* | grep -i usb»

før og etter at du har installert USB donglelen.

### 2.2 Gjør enheten tilgjengelig for vanlige brukere (som root/superbruker):

sudo su chmod 666 /dev/ttyUSB0

Dette må (pga sikkerheten i Raspbian) gjøres hver gang USB dongelen plugges i!

En "quick & dirty" løsning kan være å legge inn 'chmod 666 /dev/ttyUSB0' i en cron jobb som kjøres hvert 5 sekund.

### 2.2 Bruk av test\_rx programmet:

./test\_rx -h

### 2.3 Replay fra fil:

./test\_rc -f han-data-MA105H2E-2017-01-26\_08:00-11:00.dat

### 2.4 Replay fra fil logget fra kryptert HAN-port fil:

./test\_rx -f han-data-MA105H2E-C00112233445566778899AABBCCDDEEFF-2017-01-25\_08:00-12:00.dat -k 00112233445566778899AABBCCDDEEFF

## 2.5 Logging til fil USB/RS232 adapteret mitt som dukker opp som /dev/ttyUSB0 (se hva som er lagt inn default MACRO i Makefile):

./test\_rx -d /dev/ttyUSB0

### 2.6 Bare logging til skjerm:

./test\_rx -n -d /dev/ttyUSB0

### 2.7 Multicast meldingene videre på LAN-et:

./test\_rx -m -n -d /dev/ttyUSB0

### 2.8 Multicast meldingene som leses fra fil, lager 1s pause etter hver multicast sending

./test\_rx -M -f han-data-MA304T3-2017-01-23\_13:03-15:57.dat

### 2.9 Mottak av multicast fra en annen pi/pc/whatever

./test\_rx -l

### 2.10 Setting av paritet

Vi har testet en MBUS «dongle» som har tolker paritet feil. Paritet skal være N(one), men den må i visse tilfeller settes til E(ven) eller O(dd). Hvis det ikke virker, prøv alternativ paritet med:

```
./test_rx -n -P E
eller
```

./test\_rc -n P O

## Markedsaktører

### Smart Hus / Smart Bygg

Utviklere av HAN-adapter og SW løsninger:

- EM Systemer (Smart Bygg?)
  - o http://www.emsystemer.no/
- Hark Technology (Smart Hus?)
  - o <u>http://www.harktech.no/</u>
- Red Bridge (Smart Hus?)
  - o <u>http://redbridge.no</u>
- Sikom Living (Smart Hus?)
  - o <u>http://www.sikom.no/nb</u>
- Vord (Smart Hus?)
  - o <u>https://vord.no/</u>

### Do-It-Yourself (DIY) prosjekter

Det finnes også entusiaster som har laget HW/SW-løsninger til HAN-porten. På Github ligger det beskrivelse av hvordan kyndige kan bygge sin egen adapter for WiFi og som får energiforsyning fra HAN-porten. Her ligger det også programvare for bruk av adapteren.

### https://github.com/roarfred

Det er uklart om noen vil overta vedlikeholdet eller videreutvikling av denne programvaren.

### Enova støttede AMS-prosjekter

Enova sin link til prosjekjene:

<u>https://www.enova.no/privat/smarte-strommalere-ams/enova-og-ams/</u>

### Formål:

Prosjektet skal avdekke hvilke typer løsninger som er best egnet til å motivere til å spare strøm. Dette blir et nyttig prosjekt for bransjen som helhet. Nå vil man ikke lenger trenge å spekulere på hva som vil fungere, nå finner vi det ut. 25 000 strømabonnenter er et stort utvalg som vil gi pålitelige svar om hva slags type løsninger som virker og ikke virker.

Her vil det komme tekniske løsninger for sanntidskommunikasjon fra HAN-porten, de første vil forventes å komme mot slutten av Q4 2017.

### Eksempel på løsning fra Fjordkraft:

Pilotkunden får to «dongler» som er fabrikkparet slik at det bare skal monteres, ingen konfigurasjon er aktivering er nødvendig. Data sendes kryptert hvert 2. sekund til en tjeneste i «skyen».

Dongle 1:

Kobles til HAN-port på måler og trekker strøm fra HAN-porten. Den sender data kryptert på radio i 868 MHz fribruksområdet til Dongle 2 som vist i bildet under:

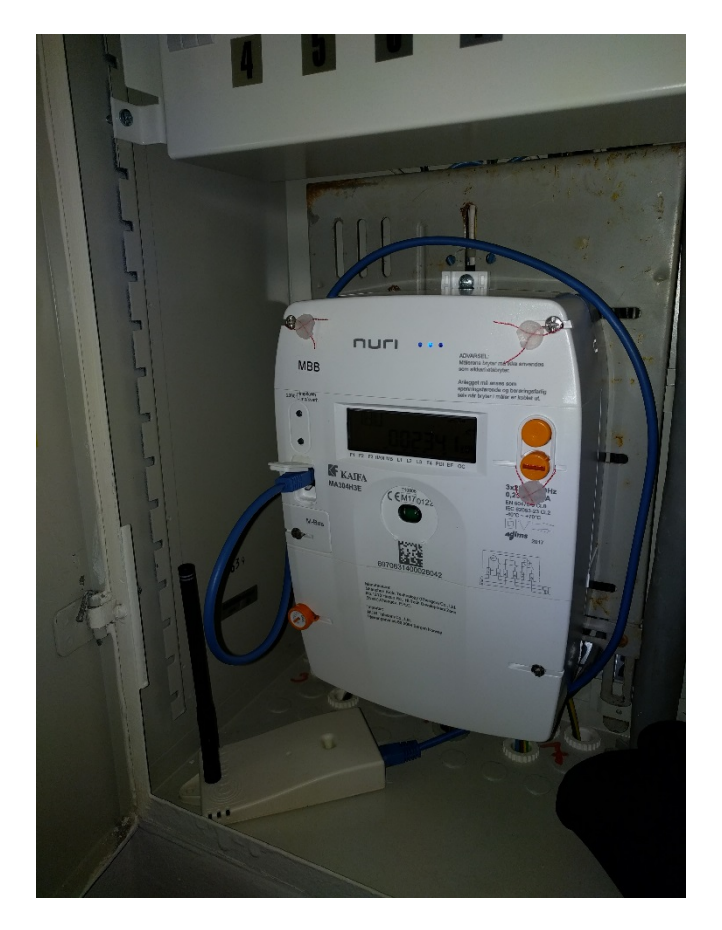

Fig. HAN dongle koblet til HAN-port

### Dongle 2:

Denne kobles til en ethernett port på en hjemmeruter (typisk en WiFi ruter) og mottar data fra Dongle 1. Dongle 2 sender data videre kryptert via Internettlinjen til en skytjeneste.

Dongle 2 må forsynes med strøm via en Mikro-USB kabel som vist i bildet under:

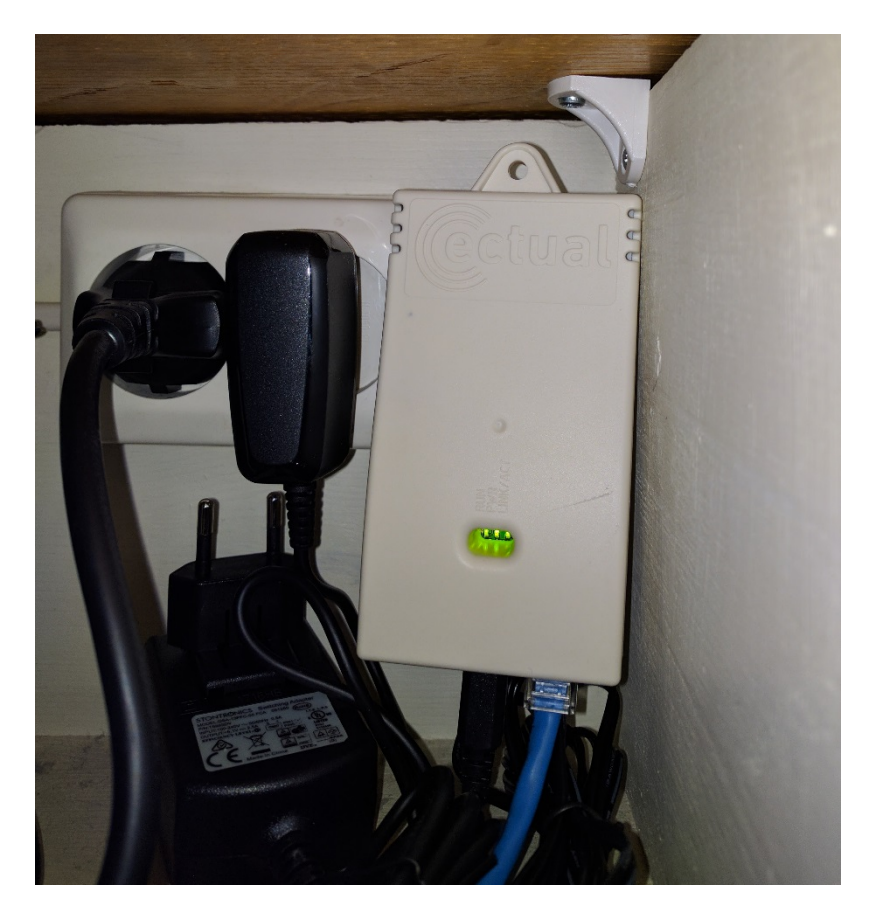

Fig. Tilknytning av Hjemmeruter-dongle

### Skytjeneste og bruk av app:

Kunden får tilgang til data og forbruk via egen app tilpasset smarte mobiler. Forventes lansert i løpet av Q1 2018.